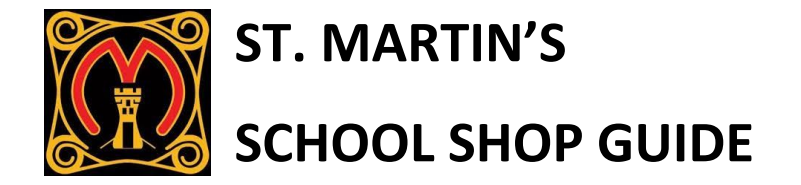

## Type bit.ly/stmartinsshop in to your web browser search bar.

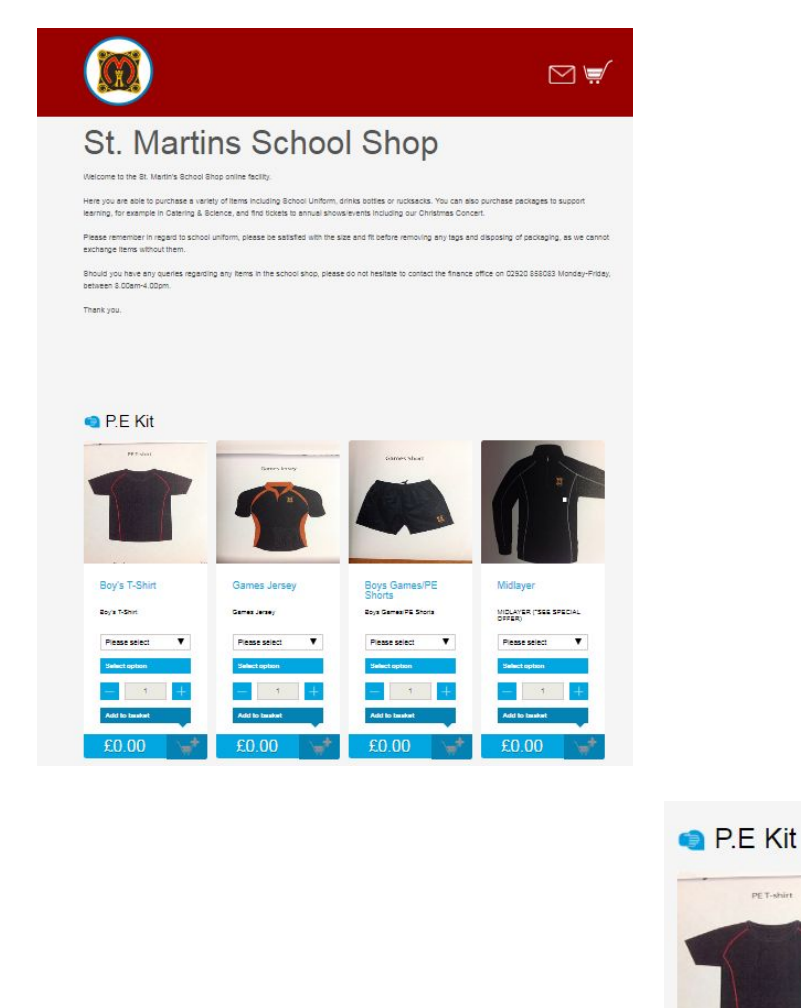

PE T-shirt

Using your order form for size guidance please select the correct sizes for each item needed. Boy's T-Shirt Boy's T-Shirt Please select

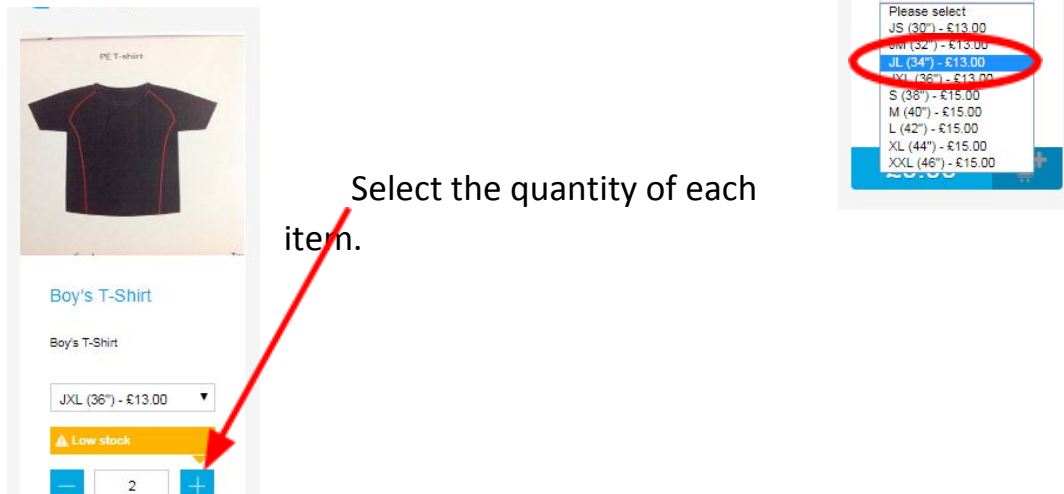

Click the cart icon to add the item to your basket.

Once you've selected all items, click the cart icon in the top right corner of the page.

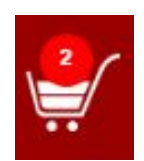

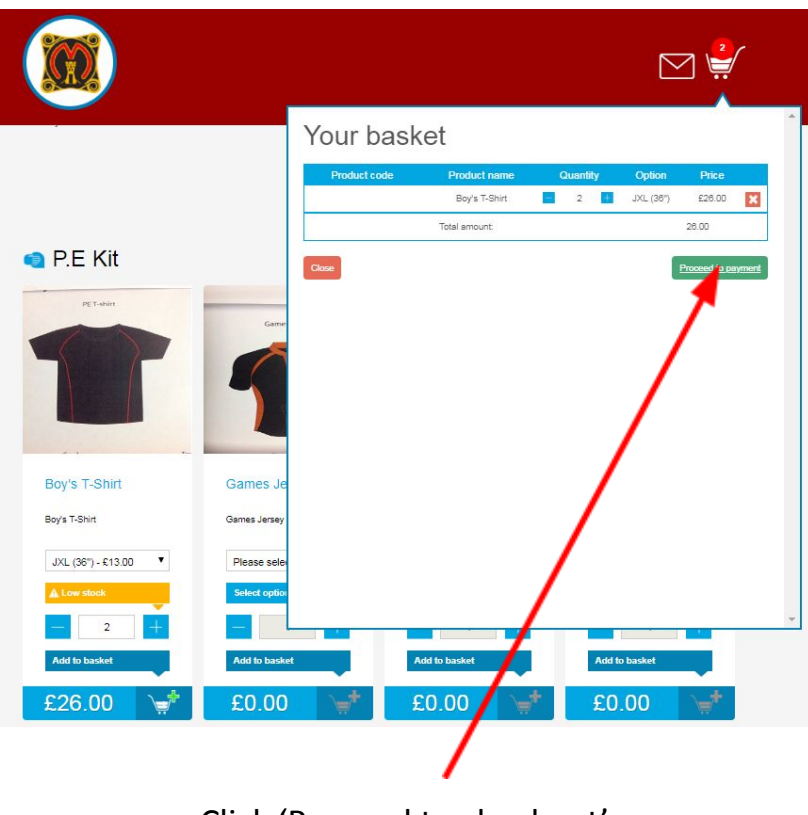

Click 'Proceed to checkout'

Enter parent details - We will use the email provided in this section to let you know once your order is ready to collect.

|         | Parent/Payer Details      | A |
|---------|---------------------------|---|
|         | * Denotes required fields |   |
|         | * Child name              |   |
| P.E Kit | Year and class            |   |
| PET-ANY | * Payer first name        |   |

| ParentPay |                          |                          |   |         |
|-----------|--------------------------|--------------------------|---|---------|
|           |                          | Secure checkout          |   |         |
|           | 1<br>Payment information | 2<br>Review and pay      |   | )<br>pt |
|           |                          | Your payment information |   |         |
|           | We accep                 |                          |   |         |
|           | Card type                |                          |   |         |
|           | Visa                     |                          | Ŧ |         |
|           | Card numbe               | r                        |   |         |
|           | Cardholder r             | name                     |   |         |
|           | Evpinudate               |                          |   |         |
|           | - •                      | /                        |   |         |
|           | cvv (3)                  |                          |   |         |
|           | Why h                    | ve need this information |   |         |
|           | Review                   | v payment <u>Cancel</u>  |   |         |

## Proceed to payment page to complete your order.